# EUDDS Mi Universidad

## **SUPER NOTA**

BRENDA VALERIA GARCIA RAMIREZ I ER PARCIAL ANDRES ALEJANDRO REYES MOLINA LICENCIATURA EN DERECHO 2DO CUATRIMESTRE

Comitán de Domínguez, Chiapas, 21 enero 2024

## COMPUTACIÓN

## CREACION DE FORMULAS PARA

#### OPERADORES ARITMÉTICOS

+ suma

- resta

\* multiplicación

/ división % porcentaje

∧ función exponencial.

Por ejemplo, la fórmula =20^2 15% eleva 20 al cuadrado y multiplica el resultado por 0,15 para produc resultado de 60.

OPERACIONES DE COMPARACIÓN

Compara dos valores y produce el valor lógico VERDADERO O FALSO.

- = Igual
- > Mayor que
- < Menor que
- >= Mayor o igual que
- <= Menor o igual que
- < No es igual a (distinto a)

Por ejemplo, la fórmula =Al<25 producirá el valor lógico VERDADERO si la celda Al contiene un valor menor que de lo contrario la fórmula producirá el valor lógico FALSO.

Hacerlo. Tiene que dar falso. Cambiar por Al> 25 y dará verdadero. Si no cabe amp

### DAR FORMATO A LOS DATOS

Excel ofrece numerosos estilos de tabla predefinidos que puede usar para dar formato rápidamente a una tabla. Si los estilos de tabla predefinidos no satisfacen sus necesidades, puede crear y aplicar un estilo de tabla personalizado. Aunque solo puede eliminar los estilos de tabla personalizados, puede quitar un estilo de tabla predefinido

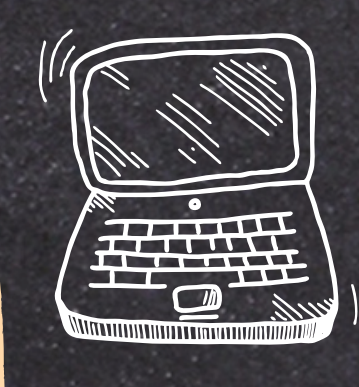

#### para que ya no se aplique a una tabla.

### CREACION DE UN GRAFICO

- 1. Seleccione datos para el gráfico.
- 2. Seleccione Insertar > Gráficos recomendados.
- Seleccione un gráfico en la pestaña Gráficos recomendados para obtener una vista
- 4. previa del gráfico.
- 5. Seleccione un gráfico.
- 6. Seleccione Aceptar.

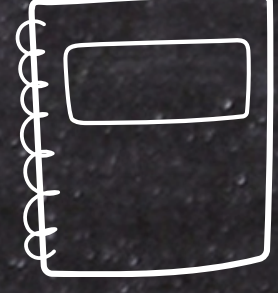

### ANTOLOGIA.UDS